# BUKU PANDUAN PENGGUNAAN PROGRAM APLIKASI

SISTEM INFORMASI ABSENSI SISWA BERBASIS WEB PADA SMK MUHAMMADIYAH 3 KLATEN UTARA

# **Penyusun:**

Nurma Yuliana, S.Kom Agustinus Suradi, S.Kom, M.Kom Syams Kurniawan Hidayat, S.T., M.Kom

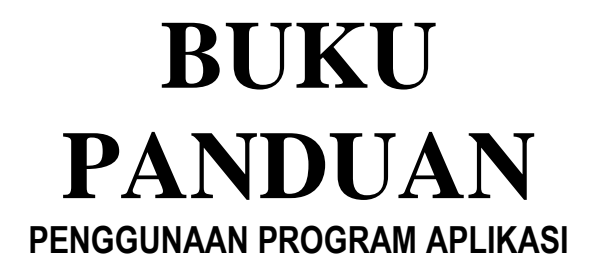

# SISTEM INFORMASI ABSENSI SISWA BERBASIS WEB PADA SMK MUHAMMADIYAH 3 KLATEN UTARA

SISTEM INFORMASI ABSENSI SMK MUHAMMADIYAH 3 KLATEN UTARA

# SISTEM INFORMASI ABSENSI SISWA BERBASIS WEB PADA SMK MUHAMMADIYAH 3 KLATEN UTARA

## **DESKRIPSI PROGRAM.**

- Perangkat lunak sistem informasi yang terkomputerisasi dengan penyimpanan data yang terintegrasi. Tujuan dari pembuatan sistem informasi ini yaitu untuk merancang sebuah sistem informasi berbasis web dengan menggunakan *SMS Gateway* yang dapat terhubung langsung dengan orang tua untuk mengontrol kehadiran anaknya.
- Sistem informasi ini berbasis web dengan bahasa pemograman PHP (Hypertext Preprocessor), XAMPP, MySQL, Modem GSM, dan Gammu. Aplikasi ini digunakan di SMK Muhammadiyah 3 Klaten Utara.

### MENU DAN CARA PENGGUNAAN PROGRAM

### **1.1 STRUKTUR MENU**

Adapun struktur menu pada Aplikasi Sistem Informasi Absensi Kehadiran Siswa Berbasis Web Pada Smk Muhammadiyah 3 Klaten Utara yaitu terdiri atas:

### 1. Menu dapat dikelola oleh

- a. User
- b. Admin

### 2. Menu Administrator

- a. Halaman admin
- Kelola data , Admin memiliki hak untuk mengelola data seperti data siswa, data jurusan, data kelas dan data user
- c. Input absensi, Admin memiliki hak untuk menginput data absensi
- Cek absensi, Admin memiliki hak untuk mengecek data absensi kehadiran siswa
- e. Sms, Admin memiliki hak untuk mengirimkan sms atau pesan melalui aplikasi
- f. Dan Laporan, Admin memiliki hak untuk mengelola data laporan absensi kehadiran siswa

### 3. Menu User

- a. Halaman User
- b. Cek absensi, User memiliki hak untuk mengecek data absensi kehadiran siswa

### **1.2 PENGGUNAAN**

Pada bagian ini akan dijelaskan mengenai tata cara menggunakan aplikasi Sistem Informasi Absensi Kehadiran Siswa Berbasis Web Pada Smk Muhammadiyah 3 Klaten Utara.

### 1.2.1 Cara Membuka Aplikasi

Untuk memulai akses terhadap aplikasi Sistem Informasi Absensi Kehadiran Siswa Berbasis Web Pada Smk Muhammadiyah 3 Klaten Utara

- 1. Aktifkan aplikasi XAMPP untuk menghubungkan aplikasi dengan database dan *Gammu*
- 2. Pasang Modem GSM dilaptop
- Bukalah aplikasi melalui web browser (Google Chrome atau Mozila FireFox atau lainnya) dengan alamat url sebagai berikut:<u>http://localhost/absensi</u>

### 1.2.2 Tampilan Antar Muka

Berikut adalah tampilan antarmuka aplikasi Sistem Informasi Absensi KehadiranSiswa Berbasis Web Pada SMK Muhammadiyah 3 Klaten Utara yaitu:

### 1.2.3 Halaman User

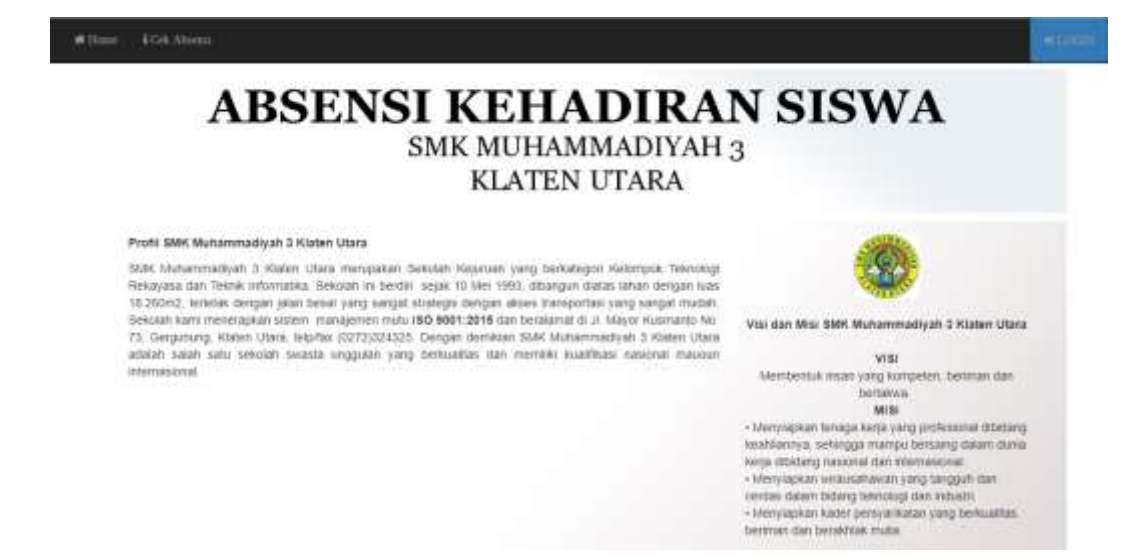

Gambar 1. Halaman User

Tampilan halaman user ini terdapat beberapa menu yaitu

a. Halaman Home

Halaman ini berisi tentang profil dan visi misi Smk Muhammadiyah 3 Klaten Utara

b. Cek Absensi

Fungsi dari halaman ini berisi tentang pengecekan absensi.

### 1.2.4 Halaman Login Admin

Pertama membuka aplikasi <u>http://localhost/absensi/admin</u>. Pada Sistem Informasi Absensi Kehadiran Siswa Berbasis Web Pada SMK Muhammadiyah 3 Klaten Utara , berikut adalah tampilan login ditunjukan pada gambar 4.2

|                                                         | - LOGIN                                                   |
|---------------------------------------------------------|-----------------------------------------------------------|
| SI KEHADIRAN SISV<br>SMK MUHAMMADIYAH 3<br>KLATEN UTARA | VA                                                        |
| Masukkan Username dan Pasawora                          |                                                           |
| Usemane                                                 |                                                           |
| Palowerd<br>Preswort and                                |                                                           |
| Lugar Administrativ                                     |                                                           |
| Lagen Admenistrative                                    |                                                           |
|                                                         | SI KEEHADIRAAN SISS<br>SMK MUHAMMADIYAH 3<br>KLATEN UTARA |

Gambar 2. Halaman Login

Pada halaman Login ini digunakan untuk administrator. Login adalah istilah dalam hal keamanan komputer, yakni berupa proses pintu masuk bagi pengguna untuk mengakses sistem kompter. Tampilan pertama untuk admin yang akan muncul adalah login, setelah login berhasil maka selanjutnya akan muncul halaman utama

### 1.2.5 Halaman Utama Admin

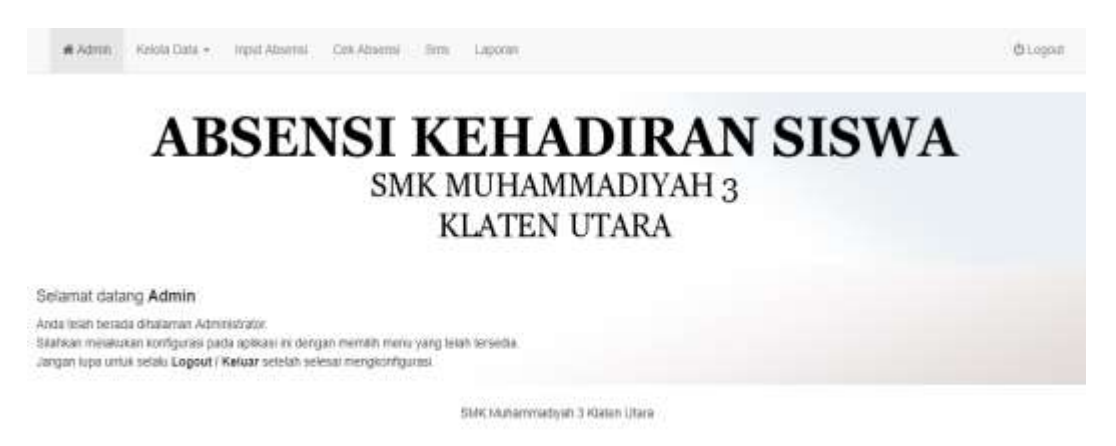

Gambar 3. Halaman Admin

Tampilan menu utama terdiri dari 6 bagian, yaitu halaman admin, kelola data, input absensi, cek absensi, sms, dan laporan. Berikut penjelasan dari menu utama yaitu :

a. Halaman Admin

Fungsi utama halaman utama ini berupa halaman selamat datng untuk admin

b. Kelola Data

Fungsi utama dari menu data adalah melakukan input data dari masing-masing submenu. Berikut adalah submenu dari menu data ditunjukan pada Gambar 4.4.

- 1. Sub Menu Siswa
- 2. Sub Menu Jurusan
- 3. Sub Menu Kelas
- 4. Sub Menu User

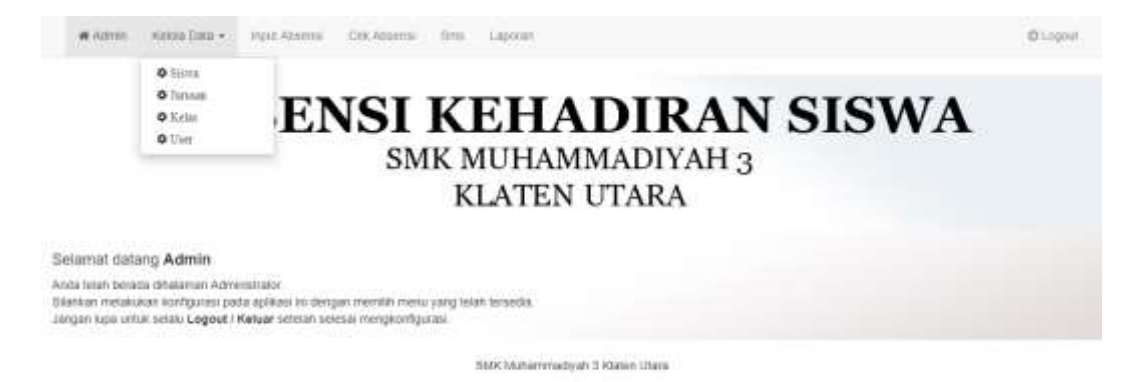

### Gambar 4. Tampilan Menu Kelola Data

c. Input Absensi

Berisi tentang penginputan absensi siswa setiap harinya

d. Cek Absensi

Cek absensi ini berfungsi untuk melihat data siswa yang telah diabsen.

e. Sms

Pada menu ini digunakan untuk pemberitahuan kepada orang tua dengan cara mengirimkan pesan.

f. Laporan

Pada menu laporan menampilkan hasil laporan presensi siswa setiap semester.

### **1.2.6 Halaman Data Siswa**

Pada halaman data siswa admin dapat menambahkan input data siswa. Pada *form* ini terdapat beberapa inputan diantaranya nis,nama siswa, jurusan, kelas, jenis kelamin, alamat, nama orang tua, dan nomor hp orang tua ditunjukan pada gambar 4.5

| W YORKIN HIGHE CHER + INDIG | Austria Cen-Alberna Infili Lapolan                       | @ Logist |
|-----------------------------|----------------------------------------------------------|----------|
| ABS                         | ENSI KEHADIRAN SIS<br>SMK MUHAMMADIYAH 3<br>KLATEN UTARA | WA       |
|                             | Input Data Siswa                                         |          |
| MS                          | 1100                                                     |          |
| Nama Siswa                  | yaana kewa                                               |          |
| Jurusan                     | (Path jarasan                                            |          |
| Ketas                       | -Path Kelas •                                            |          |
| Jents Kelantin              | O Lako-laki Offenentpuan                                 |          |
| Alamat                      | atomat                                                   |          |

Gambar 5. Halaman Input Data Siswa

Selanjutnya adalah tampilan halaman data siswa sebagai berikut:

| <b>W</b> A21 | - 4   | new Data + I reput Atorem | Det Absensi Sins 1      | aprest           |                        |                   |                |              | )         | ð snamt    |
|--------------|-------|---------------------------|-------------------------|------------------|------------------------|-------------------|----------------|--------------|-----------|------------|
|              |       | ABSEI                     | NSI K<br>SMK            | EI<br>MUI<br>KLA | HAD<br>HAMMA<br>FEN UT | IR<br>DIYA<br>ARA | AN S           | SISWA        | ł         |            |
|              |       |                           |                         |                  | Data Siswa             |                   |                |              |           |            |
| Store 1      | NIS 2 | nttee<br>Narra Bisser III | Amaan 1                 | Ketas            | Jenis Kelavan 🗄        | Alamat            | Nama Grang tus | Sixect)      | Assi      |            |
| 6            | 5919  | AFRIAN MUH HABIB F        | teknik kendulaan mgan   | 1001             | Lesions                | RLATEN            | Sutepo         | 199612800015 | minna     | -          |
| 7            | 9820  | AGUS RANDU PRATAMA        | Work sendanan mgan      | 3021             | Lainiain               | RLATEN            | Patrit         | 000612801015 | mounts of | PERIT      |
|              | 0921  | AMANDA ARYA SYACHPUTRA    | lekrak kendaraan rangan | 1001             | 1.000 0001             | 408789            | Yunus          | 889612005018 | WINDLA D  | and in the |

Gambar 6. Tampilan Data Siswa

### Keterangan :

Tombol Tambah : untuk memulai menginputkan data baru.
Tombol Simpan : untuk menyimpan data baru.
Tombol Edit : untuk melakukan pengubahan pada data yang telah disimpan.
Tombol Hapus : untuk melakukan penghapusan pada data yang telah disimpan.

### 1.2.7 Halaman Data Jurusan

Pada halaman data jurusan admin dapat menambahkan input data jurusan . Pada *form* ini terdapat beberapa inputan diantaranya kode jurusan dan jurusan ditunjukan gambar 4.6.

| SMK          | MUHAMMADIYAH 3<br>KLATEN UTARA |
|--------------|--------------------------------|
| Kode jurusan | kode amuan                     |
| Junusan      | pateneet                       |

SMK Mutammadiyati 5 Khateli Utara

### Gambar 7. Halaman Input Data Jurusan

Berikut adalah tampilan halaman data jurusan :

| # Admin Ke                    | siola Data + Input Absen | i Coli Absenti Sito      | : Laporan                              |        |         | (b Logaut       |
|-------------------------------|--------------------------|--------------------------|----------------------------------------|--------|---------|-----------------|
| 1                             | ABSEN                    | SI KEI<br>SMK MUI<br>KLA | HADIRAN S<br>HAMMADIYAH 3<br>TEN UTARA | ISW    | VA      |                 |
|                               |                          | D                        | ata Jurusan                            |        |         |                 |
| Ternah jurusan<br>Show 10 • e | entriles                 |                          |                                        | Bearch |         |                 |
|                               | Kode jurusan             | 11.                      | jurusan                                | 11     | Aksi    | - 11            |
|                               | 1006                     |                          | teknik kendaraan ringan                |        | BUILT   | 3 <b>7</b> .037 |
|                               | J002                     |                          | teknik Sepeda motor                    |        | -800/03 | 2000            |
|                               | 3005                     |                          | teknik jaringan akses                  |        | BRIARD  | OPERT           |
|                               | J004                     |                          | siknik audio video                     |        | BILLING | Sec. 1          |

Gambar 8. Tampilan Data Jurusan

### Keterangan :

- Tombol Tambah : untuk memulai menginputkan data baru.
- Tombol Simpan : untuk menyimpan data baru.
- Tombol Edit : untuk melakukan pengubahan pada data yang telah disimpan.

Tombol Hapus : untuk melakukan penghapusan pada data yang telah disimpan.

### 1.2.8 Halaman Data Kelas

Pada halaman data kelas admin dapat menambahkan input data kelas. Pada *form* ini terdapat beberapa inputan diantaranya kode kelas dan kelas.

| # Agrini Kama Data + It | nput Absensi Celit Absensi Sina Laponan                   | Gingel |
|-------------------------|-----------------------------------------------------------|--------|
| ABS                     | SENSI KEHADIRAN SIS<br>SMK MUHAMMADIYAH 3<br>KLATEN UTARA | SWA    |
|                         | Input Data Kelas                                          |        |
| Kode Kelas              | kode kezas                                                |        |
| Kelas                   | Re bas                                                    |        |
|                         | Bergan Batal                                              |        |
|                         | SMK Mutatrimadiyati 3 Wateri Utara                        |        |

Gambar 9. Halaman Input Data Kelas

Berikut adalah tampilan data kelas :

| Admin Kessia Dara - Input Admensi Core Administration | RITE LADORAN<br>KEHAD<br>KMUHAMMA<br>KLATEN UTA | IRAN S<br>DIYAH 3<br>ARA | SISW   | 'A           | @ Logod      |
|-------------------------------------------------------|-------------------------------------------------|--------------------------|--------|--------------|--------------|
|                                                       | Data Kelas                                      |                          |        |              |              |
| Show 10 + entries                                     |                                                 |                          | Search |              |              |
| Kode Kelas                                            | 14                                              | Kelas                    | 11     | Akst         | 11           |
| 3.                                                    |                                                 | 3001                     |        | and a second | 0imm         |
| 2                                                     |                                                 | 2002                     |        | BOUNDE       | (Mart)       |
| 1                                                     |                                                 | 8003                     |        | inores a     | <b>BROOT</b> |
| 40                                                    |                                                 | xi51                     |        | eugen -      | 0000         |

Gambar 10. Tampilan Data Kelas

Keterangan :

Tombol Tambah : untuk memulai menginputkan data baru.

| Tombol Simpan | : untuk menyimpan data baru.                       |
|---------------|----------------------------------------------------|
| Tombol Edit   | : untuk melakukan pengubahan pada data yang telah  |
|               | disimpan.                                          |
| Tombol Hapus  | : untuk melakukan penghapusan pada data yang telah |
|               | disimpan.                                          |

### 1.2.9 Halaman Data Absensi

Pada halaman data absensi ini yang pertama dilakukan admin yaitu input data absensi sebelum melakukan presensi siswa. Pada *form* ini terdapat beberapa inputan diantaranya tanggal dan kelas

| ABS     | ENSI KEH<br>SMK MUH<br>KLAT | HADIRAN SISWA<br>HAMMADIYAH 3<br>TEN UTARA |
|---------|-----------------------------|--------------------------------------------|
|         | Ir                          | nput Absensi                               |
| Tanggal |                             | 2019-07-22                                 |
| Keizs   |                             | (XIO1 •]                                   |
|         |                             |                                            |

### Gambar 11. Halaman Input Data Abensi

Berikut adalah tampilan data absensi yang berguna untuk mengabsen kehadiran

siswa :

| # Admin Handa D    | ida - mput Adresses | Cex Absense Sams Lapor    | m                                      | th Logost        |
|--------------------|---------------------|---------------------------|----------------------------------------|------------------|
| А                  | BSEN                | SI KEH<br>SMK MUF<br>KLAT | HADIRAN S<br>IAMMADIYAH 3<br>'EN UTARA | SISWA            |
| Tananai 2015-07-21 | Netes 1001          | In                        | put Absensi                            |                  |
| No                 | Nis                 |                           | Nama Sitora                            | Keterangan Absen |
| 1                  | 873                 |                           | M. Yusen Tim Rolen                     | (made +)         |
| 3                  | 677                 |                           | Adminat Pathnamur                      | (Hade +)         |
|                    | 942                 |                           | M. Nacritah Anazon                     | (Heller, M.      |
| 34                 | (645                |                           | Muhammad Sahib                         | rtady. •         |
| 1.0                | 1000                |                           | Paire Nationa Putris                   | Trianter #       |

### Gambar 12. Tampilan Data Abensi

### 1.2.10 Halaman Cek Data Absensi

Pada halaman cek data absensi ini yang pertama dilakukan admin yaitu menginput tanggal dan kelas.. Fungsi pada*form* ini untuk melihat pengecekan absensi siswa yang sudah di absen, ditunjukan pada gambar 4.13

| # Adrou | Hanola Data + Input Absensi | Dex Advense Sine Laponer                             | Ologia |
|---------|-----------------------------|------------------------------------------------------|--------|
|         | ABSEN                       | SI KEHADIRAN S<br>SMK MUHAMMADIYAH 3<br>KLATEN UTARA | ISWA   |
|         |                             | Cek Absensi                                          |        |
| Tanggal |                             | 2019-07-20                                           |        |
| Kelas   |                             | (2001 • )                                            |        |
|         |                             | Cex Absensi                                          |        |

SMK Muhammadiyah 3 Kislen Ulara

Gambar 13. Halaman Input Cek Absensi

Selanjutnya adalah tampilan cek absensi sebagai berikut:

| # Admin  | Helda Cura + Input Abserts | Det Alberte films Lapoter            |               |     |                  | Ø Lupovi |
|----------|----------------------------|--------------------------------------|---------------|-----|------------------|----------|
|          | ABSE                       | NSI KEHAD<br>SMK MUHAMM<br>KLATEN UT | ADIYAH<br>ARA | N S | ISWA             |          |
|          |                            | Cek Absen                            | si            |     |                  |          |
| Tanggali | 2019-07-22                 | Keiz                                 |               | 901 |                  |          |
| No       | Nn                         | Nama Sitiva                          |               |     | Keterangan Absen |          |
| - 30     | 673                        | M, Vesar Edo Ridan                   |               |     | SHE              |          |
| 2        | 677                        | Antmad Fuhrannor                     |               |     | Hadi             |          |
| 3        | 682                        | M. Nazrillah Amazah                  |               |     | Hade             |          |
| - 4      | 583                        | Muhammad Sabdi                       |               |     | 1gn              |          |

Gambar 14. Tampilan Cek Absensi

### 1.2.11 Halaman Sms

| ABSENSI KEHADIRAN SISWA<br>SMK MUHAMMADIYAH 3<br>KLATEN UTARA<br>Data Siswa Absen |          |      |                                                                                                    |                        |       |                   |                |                  |           |
|-----------------------------------------------------------------------------------|----------|------|----------------------------------------------------------------------------------------------------|------------------------|-------|-------------------|----------------|------------------|-----------|
| langgal                                                                           | 27-07-25 | 19.  |                                                                                                    |                        |       |                   |                |                  |           |
| NO I                                                                              | absensi  | Nis  | Nama Siswa                                                                                                    | Jurusan                | Kelas | No Handphone Ortu | Nama Orang tua | Keterangan Absen | Aksi      |
| 1                                                                                 | 084      | 5920 | AGUS PANDU PRATAMA                                                                                                    | teknik kendaraan migah | XIO1  | 089612800015      | Palmin         | Sakt             | 000354546 |
|                                                                                   |          |      | and the second second s | and an and the second  | ander | anot instant      | Winner .       |                  | _         |

Gambar 15. Halaman Sms

Pada halaman sms digunakan untuk memberitahukan ketidakhadiran siswa kepada orang tua dengan mengirim pemberitahuan melalui pesan.

### **1.2.12 Halaman Data Laporan**

Pada halaman laporan yang pertama dilakukan admin yaitu menginput kelas, bulan dan tahun. Fungsi pada *form* ini untuk membuat laporan data absensi, ditunjukan pada gambar 4.16

| ABSENS           | ABSENSI KEHADIRAN SISWA<br>SMK MUHAMMADIYAH 3<br>KLATEN UTARA |               |  |  |  |  |  |  |  |
|------------------|---------------------------------------------------------------|---------------|--|--|--|--|--|--|--|
|                  | Laporan Abse                                                  | ensi          |  |  |  |  |  |  |  |
| Ketas            |                                                               | -#ith Ketas + |  |  |  |  |  |  |  |
| Tanggal Mulai    |                                                               | tanggal       |  |  |  |  |  |  |  |
| Tanggal Berakhir |                                                               | langgal       |  |  |  |  |  |  |  |
|                  | Tampican Abases                                               | -             |  |  |  |  |  |  |  |

Gambar 16. Halaman Data Laporan

Selanjutnya tampilan laporan yang bisa didownload dalam bentuk microsoft

excel, sebagai berikut :

| Antonio internet | and second second particular |                                                                                                    |            |   |     | 1-1- |
|------------------|------------------------------|----------------------------------------------------------------------------------------------------|------------|---|-----|------|
| 1                | ABSENSI KE<br>SMK MI<br>KL   | HADIRAN SISWA                                                                                                    |            |   |     |      |
|                  |                              | Laps                                                                                                    | un Rosensi |   |     |      |
| 1999 (C)-        | 1 mm 201                     |                                                                                                    |            |   |     |      |
| and the second   | -                            | Services                                                                                                    |            |   | -   |      |
|                  |                              | 6.1.2.191.002                                                                                                    |            | 1 | 1.0 |      |
|                  |                              | Transmission .                                                                                                    |            |   |     | -    |
| - 1-             |                              | The Description of the Description                                                                                                    |            |   | 1.0 | -    |
|                  |                              | distant and and                                                                                                    |            |   | 1.0 | -    |
|                  | -                            | Surgester                                                                                                    |            |   | 1.0 | -    |
|                  | -                            | a second                                                                                                    |            |   |     | -    |
|                  |                              | Recordson and American Street Street St                                                                                                    |            |   | 1.0 | -    |
|                  | 1.00                         | School and School and  |            |   |     |      |
|                  |                              | discount of the second                                                                                                    |            |   | 1.0 | -    |
|                  |                              | Sectors.                                                                                                    |            |   |     |      |
|                  | -                            | Service of Contract of Contract of Contrac |            |   | 1.0 | -    |
|                  |                              | 5.000                                                                                                    |            |   |     |      |
|                  |                              | dense in the second second sec |            |   |     | -    |
|                  |                              | graniste.                                                                                                    |            |   |     |      |
|                  |                              |                                                                                                    |            |   |     |      |

Gambar 17. Tampilan Laporan

# <section-header><section-header>

Gambar 18. Tampilan Laporan Grafik

Untuk mengakhiri akses pada sistem ini maka dapat menggunakan fungsi tombol log out yang tersedia pada pojok kana atas dari program, selesai.

Terima Kasih.